## How To Sign Up for 2019 Chapter 102 Fall Regional Sessions

These instructions will help you sign up for 2019 Chapter 102 Fall Regional Sessions.

## STEP 1. Create an account in Clean Water Academy (CWA)

If you already have an account, skip Step 1 and go to Step 2.

- 1. <u>Click here</u> or use the link below to go to the CWA.
- 2. Click the *Create new account* button and follow the instructions to create an account.
- 3. You will receive an email with a link to confirm your email. If you don't see the email, please check your spam folder.
- 4. Once a CWA administrator approves your account, you will receive an email confirmation. This may take a few days.

Link to CWA: <a href="https://pacleanwateracademy.remote-learner.net/login/index.php">https://pacleanwateracademy.remote-learner.net/login/index.php</a>

## STEP 2. Enroll and sign up for the fall session

- 1. Log in to the CWA.
- 2. Click on *Home* and scroll down to *2019 Fall Conservation District Regional Chap 102 Meetings.*

| Chapter 102 - Construction Stormwater (26)                             |
|------------------------------------------------------------------------|
| ▼Classroom Training - (Registration) (4)                               |
| 2019 Fall DEP E&S Chap 102 Statewide Staff Meeting                     |
| 🞓 2019 Fall Conservation District Regional Chap 102 Meetings 🚯 %       |
| 🞓 2019 102/105 Topic-based Technical Training 🚯                        |
| 🎓 2019 102/105 Basic Technical Training 🚯                              |
| <ul> <li>Inspection and Compliance (8)</li> </ul>                      |
| New and Alternate BMP Information (1)                                  |
| Permitting (9)                                                         |
| Cearning and Reference Materials 🚯                                     |
| 涧 2019 Section 6 Update to Administrive Manual 🚯                       |
| 🚣 Conservation District Organization, Role and Source of Authority 🚯 🛠 |
| 📔 Rip Rap and Coarse Aggregate 🛛 🛠                                     |

- 3. Look for the course in which you wish to enroll (there are 6 regional sessions).
- 4. Click the *Sign-up* Link to the right of the session you would like to attend.
- 5. The course page will open automatically. If it doesn't open, click on Dashboard and look for the course name under *Current Learning*.

For questions related to the CWA, contact Jay Braund at jbraund@pa.gov.

For questions about the fall regional sessions, contact Shannon Wehinger at <u>swehinger@pacd.org</u>.